## 1. Registration Period

| Section                |                          | Date                                 |                                     |  |
|------------------------|--------------------------|--------------------------------------|-------------------------------------|--|
| Regular<br>Payment     | Initial<br>Registration  | 2020. 08. 21.(Fri) ~ 08. 27.(Thur)   |                                     |  |
|                        | Final<br>Registration    | 2020. 08. 31.(Mon) ~ 09. 08.(Tues)   |                                     |  |
| Installment<br>Payment | Period of<br>Application | 2020. 08. 17.(Mon) ~ 08. 19.(Wed)    |                                     |  |
|                        | Period of<br>Payment     | 2 times                              | 4 times                             |  |
|                        | 1 <sup>st</sup> round    | 2020. 08. 21.(Fri) ~ 08. 27.(Thur) / | 2020. 08. 31.(Mon) ~ 09. 08.(Tues)  |  |
|                        | 2 <sup>nd</sup> round    | 2020. 10. 26.(Mon) ~ 10. 28.(Wed)    | 2020. 09. 22.(Tues) ~ 09. 24.(Thur) |  |
|                        | 3 <sup>rd</sup> round    | -                                    | 2020. 10. 26.(Mon) ~ 10. 28.(Wed)   |  |
|                        | 4 <sup>th</sup> round    | -                                    | 2020. 11. 16.(Mon) ~ 11. 18.(Wed)   |  |
| Additional<br>Semester | Period of<br>Payment     | 2020. 09. 10.(Thur) ~ 09. 11.(Fri)   |                                     |  |

# 2. How to print tuition bill

- **1) Method :** Login on Homepage  $\rightarrow$  GLS  $\rightarrow$  Academics  $\rightarrow$  Tuition  $\rightarrow$  Print tuition bill
- 2) Date: Available from 2020. 08. 10.(Mon)
- ※ Student registering in additional semester can print after 2020. 09. 10.(Thur)
  ※ You can not print after the payment

# 3. How to make the payment

- □ Regular Registration
  - 1) Virtual Account Payment : Woori Bank Virtual Account (Available during : 09:00 ~ 17:00)
- 2) Payment at Bank Branch : Within the bank's hours of operation
- 3) Woori Credit Card : Woori Card Homepage, Woori Bank branches, Woori Card Call Center (1544-9797)
- 4) Electronic Banking Service : Woori Bank Homepage Utility Fee(Academic Registration Fee) Menu
  - ※ If you wish to pay for elective fees (e.g. student council fee), you must add the fee to the registration fee and pay at once

# Installment

- **1) Eligibility :** students not yet registered during the registration period (applicants of student loan, research students, students exempted from additional semester is not eligible)
- 2) Method : GLS- Registration management- Apply for installment (choose either 2 or 4 times)
- 3) Payment : Make an virtual account payment by each deadline
- $\ensuremath{\mathbb{X}}$  Bill can be printed a day after the application submission
- $\ensuremath{\mathbbmm}$  If you wish to pay for the elective fees, you must pay it in the first round of instalment payment

## □ Register for additional semester

- 1) Eligibility : Students who need to register for an additional semester due to lack of credits
- 2) Fee : Fee is automatically deducted by calculating number of credits
- **3) Payment :** Print the bill on GLS from September 10, 2020 and make an virtual account payment before the deadline to register for the additional semester

| Course                 | Registered Credits   | Tuition      |
|------------------------|----------------------|--------------|
|                        | 0 – 3 credits        | 1/6 tuition  |
| Undergraduate students | 4 – 6 credits        | 1/3 tuition  |
| Undergraduate students | 7 – 9 credits        | 1/2 tuition  |
|                        | More than 10 credits | Full tuition |
|                        | 0 – 1 credit         | 1/6 tuition  |
| Craduated students     | 2 credits            | 1/3 tuition  |
| Graduated students     | 3 credits            | 1/2 tuition  |
|                        | More than 4 credits  | Full tuition |

## □ Selecting Optional Fees

- 1) Object : Student Council Fee, SKKU Alumni Fee
- 2) Application Period : 2020. 07. 29.(Wed) ~ 07. 31.(Fri)
- **3) Method :** GLS Application/Graduation Requirements Management Optional Fee Registration Check the boxes for the optional fees of your choice and click save.
- 4) Payment : Transfer the optional fees of your choice with the tuition fee.
- ※ Students can change their choices during the designated period
- X If you do not choose any optional fees during the period, you may choose between the two options, (Tuition + mandatory fees + All Optional Fees) or (Tuition + mandatory fees)
- **4. Confirming the payment :** You may print out certificate of registration and certificate of payment at http://icert.skku.edu

## 5. Other key points

## □ School bank info for overseas payment (Woori bank)

- 1) SWIFT CODE : HVBKKRSEXXX
- 2) Bank branch and address : SKKU Branch, 25-2 Sungkyunkwan-ro, Jongno-gu, Seoul, Korea
- $\ensuremath{\mathbb{X}}$  Payment should be in Korean Won and commission for payment to be paid by the remitter
- \* Payment may be returned if the payment does not match the registration fee on the bill

#### □ Health Insurance Fee (International Student)

## 1) Who: Essential for International students in undergraduate and graduate course

#### 2) How to refund for overpayment

- Refund required : Insurance of Korea's National Health Insurance Service private insurance company or government/scholarship institute providing insurance
- Refund application : online application on "<u>www.soskb.co.kr</u>" (attached insurance which is valid on September, 2020)
- % If you have insurance of Korea's National Health Insurance Service, please attach certificate of insurance issued in September, 2020

## 3) Period of refund : October, 5th~16th 2020

X Inquiry : Office of International Student Services (02-760-0026)